# 第10回VL講習会@千葉大・CEReS

~ 日本の地球観測衛星を知ろう ~

2016年9月20-21日

# PartA テキスト ひまわり8号衛星データの画像化

千葉大学環境リモートセンシング研究センター

担当: 眞子 直弘, 豊嶋 紘一, 岡本 浩

# 1 Jupyter Notebookの簡単なイントロダクション

Jupyter Notebookとは・・・ Ipython Notebookと呼ばれるPythonのWebインターフェイスが進化したもので、 Pythonに加えてRubyやBashといった様々なスクリプト言語に対応したWebベース の解析ツールである。

# 1.1 Jupyter Notebookのインターフェイス

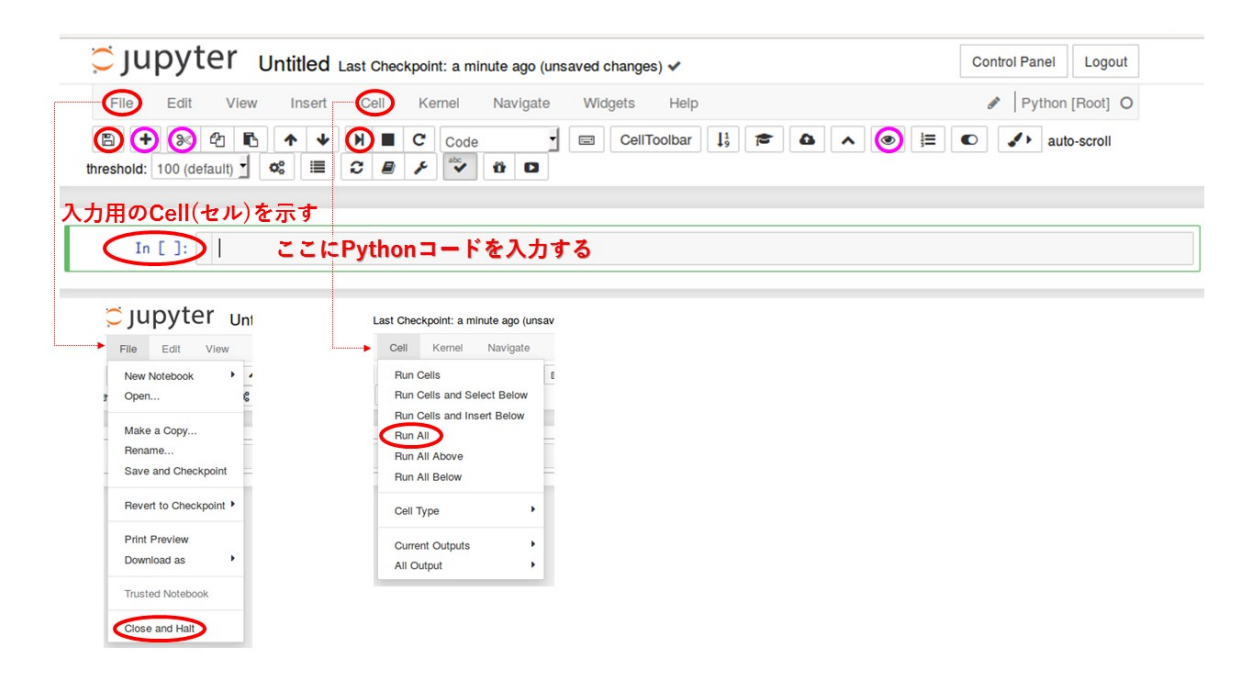

| <u>ک</u> ا | ◎ メニューバーの主なメニュー        |                      |  |  |  |  |  |  |  |  |
|------------|------------------------|----------------------|--|--|--|--|--|--|--|--|
| File >     | Close and Halt         | ノートブックを閉じる           |  |  |  |  |  |  |  |  |
| Cell >     | > Run All              | 全てのCellを実行する         |  |  |  |  |  |  |  |  |
| © ツ        | ールバーの主なアイコン            |                      |  |  |  |  |  |  |  |  |
| B          | Save and Checkpoint    | ノートブックを保存            |  |  |  |  |  |  |  |  |
| +          | Insert cell below      | Cellを追加              |  |  |  |  |  |  |  |  |
| ≫          | Cut selected cells     | Cellを削除              |  |  |  |  |  |  |  |  |
| M          | run cell, select below | Cellを実行              |  |  |  |  |  |  |  |  |
| ۲          | Hide codecell inputs   | Cellを隠す(Code Cellのみ) |  |  |  |  |  |  |  |  |

## ※ブラウザでページの再読み込みを行うと、最後に保存したノートブックが読み込まれる。

※CellにはPythonコードを入力するCode Cellの他、HTMLスクリプトを記述するMarkdown Cell等が ある。Markdown CellをダブルクリックするとHTMLスクリプトが表示される。その場合、Shift+Enter キーを押すか、ツールバーの runボタン())を押すと元の表示に戻る。

# 1.2 Jupyter Notebookを電卓として使う

|         | ☞ 下の入力欄(Cell=セルと呼ばれる)に適当な数式を入力してみよう!<br>入力後にキーボードのShiftキーとEnterキーを同時に押すか、<br>ツールバーのrunアイコン("run cell, select below") をクリックする<br>と入力した式が評価される。 |
|---------|----------------------------------------------------------------------------------------------------|
|         | 入力例:                                                                                                    |
|         | 1+1                                                                                                    |
|         |                                                                                                    |
| In [1]: | 1+1                                                                                                    |
| Out[1]: | 2                                                                                                    |

# 1.3 変数を使う

☞ 下のCellで変数を使った計算をしてみよう!

入力例:

x = 10 x\*2

| In [2]: | x = 10<br>x*2 |
|---------|---------------|
| Out[2]: | 20            |

# 1.4 科学計算モジュール(Numpy)を使う

☞ Pythonで複雑な科学計算を行うには、Numpyというモジュールを使うと良い。そのための準備として 以下の記述が必要。

入力コード:

import numpy as np

In [3]: import numpy as np

☞ 次に、Numpyを使って適当なデータを用意する。 以下の例では、xには[0.0,3.14]の範囲を100分割した値、yにはsin(x)の値が入る。

入力例:

```
x = np. linspace(0.0, 3.14, 100)
 = np.sin(x)
```

In [4]: x = np. linspace (0. 0, 3. 14, 100) y = np.sin(x)

#### ☞ 変数の中身を確かめてみよう!

入力例:

х

【参考】 このように、変数の中身が知りたい場合は、変数名を入力してShift+Enterキーを押すと表示される。

#### In [5]: x

| Out[5]: | array([ | 0. ,        | 0.03171717,  | 0.06343434, | 0.09515152,  | 0.12686869,  |
|---------|---------|-------------|--------------|-------------|--------------|--------------|
|         |         | 0.15858586, | 0.19030303,  | 0.2220202 , | 0.25373737,  | 0.28545455,  |
|         |         | 0.31717172, | 0.34888889,  | 0.38060606, | 0.41232323,  | 0.4440404 ,  |
|         |         | 0.47575758, | 0.50747475,  | 0.53919192, | 0.57090909,  | 0.60262626,  |
|         |         | 0.63434343, | 0.66606061,  | 0.69777778, | 0.72949495,  | 0.76121212,  |
|         |         | 0.79292929, | 0.82464646,  | 0.85636364, | 0.88808081,  | 0.91979798,  |
|         |         | 0.95151515, | 0.98323232,  | 1.01494949, | 1.04666667,  | 1.07838384,  |
|         |         | 1.11010101, | 1. 14181818, | 1.17353535, | 1.20525253,  | 1.2369697 ,  |
|         |         | 1.26868687, | 1.30040404,  | 1.33212121, | 1.36383838,  | 1.39555556,  |
|         |         | 1.42727273, | 1.4589899 ,  | 1.49070707, | 1. 52242424, | 1.55414141,  |
|         |         | 1.58585859, | 1.61757576,  | 1.64929293, | 1.6810101 ,  | 1.71272727,  |
|         |         | 1.7444444,  | 1.77616162,  | 1.80787879, | 1.83959596,  | 1.87131313,  |
|         |         | 1.9030303 , | 1.93474747,  | 1.96646465, | 1.99818182,  | 2.02989899,  |
|         |         | 2.06161616, | 2.09333333,  | 2.12505051, | 2.15676768,  | 2. 18848485, |
|         |         | 2.22020202, | 2.25191919,  | 2.28363636, | 2.31535354,  | 2.34707071,  |
|         |         | 2.37878788, | 2.41050505,  | 2.44222222, | 2.47393939,  | 2.50565657,  |
|         |         | 2.53737374, | 2.56909091,  | 2.60080808, | 2.63252525,  | 2.66424242,  |
|         |         | 2.6959596 , | 2.72767677,  | 2.75939394, | 2.79111111,  | 2.82282828,  |
|         |         | 2.85454545, | 2.88626263,  | 2.9179798 , | 2.94969697,  | 2. 98141414, |
|         |         | 3.01313131. | 3.04484848.  | 3.07656566. | 3.10828283.  | 3.14 ])      |

# 1.5 グラフを描く

#### ☞ Jupyter Notebookで簡単なグラフを描いてみよう! まず始めの準備として描画の前に次の一行を書いておく。(これで図がWebページに埋め込まれるように なる。)

入力コード:

%matplotlib inline

In [6]: %matplotlib inline

☞ また、Pythonの描画モジュール (Matplotlib)を使うために以下の記述が必要。

入力コード:

import matplotlib.pyplot as plt

In [7]: **import** matplotlib.pyplot **as** plt

☞ では、先ほど用意したデータをプロットしてみよう! Matplotlibのplotというメソッドを使ってみる。

入力コード:

plt.plot(x, y)

【参考】描画コマンドの後ろにセミコロン(;)を付けると [<matplotlib.lines.Line2D at 0x7fa83f4282b0>] のようなmatplotlibのメッセージを非表示にできる。 例:plt.plot(x,y); Out[8]: [<matplotlib.lines.Line2D at 0x7fa83f4282b0>]

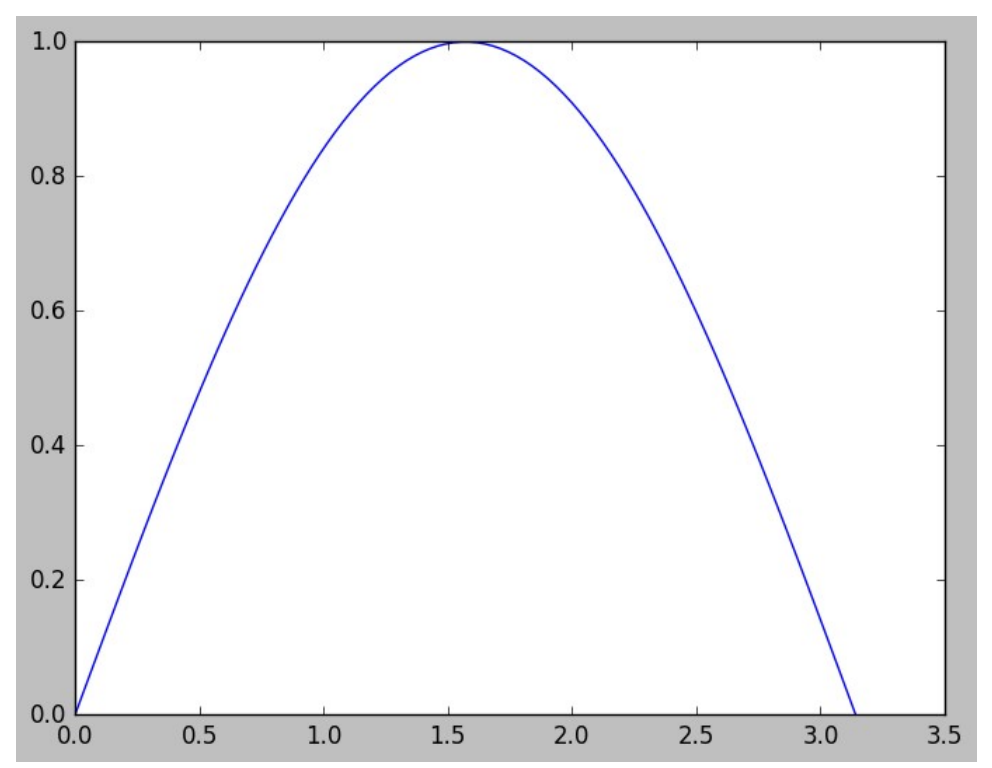

# 1.6 その他の機能

☞ Jupyterのヘルプ機能を使ってみよう! コマンドの後ろにクエスチョンマーク(?)を付けるとヘルプ画面が表示される。 ヘルプ画面は右上の×印をクリックして閉じることができる。

入力例:

np.linspace?

In [9]: np. linspace?

| ☞ Jupyterの補完機能を使ってみよう!            |   |
|-----------------------------------|---|
| コマンドを途中まで入力してTabキーを押すと、補完候補が表示される | 0 |
| 矢印キーで選択してEnterキーを押すと入力できる。        |   |

入力例:

np.lin【Tab】

In [10]: np. linspace

Out[10]: <function numpy.core.function\_base.linspace>

```
☞ シェルコマンドを使ってみよう!
Code Cell内では先頭に<mark>ビックリマーク(!)</mark>を付けてシェルコマンドを実行することができる。
なお、ls、catのように良く使われるシェルコマンドの中には直接実行できるものもある。
```

入力例:

!echo hello

In [11]: |echo hello

hello

# ☞ <mark>スクロールバー</mark>を使ってみよう! 出力の行数が多いときはCellの左側をクリックするとスクロールバーが表示される。 Cellの左側をダブルクリックすると出力を隠すことができる。 もう一度クリックすると元の表示に戻る。

## 入力例:

cat vis.01

| $\begin{array}{c} 0 & -1.176471 \\ 1 & -1.117647 \\ 2 & -1.058824 \\ 3 & -1.00000 \\ 4 & -0.941176 \\ 5 & -0.823529 \\ 7 & -0.764706 \\ 8 & -0.705882 \\ 9 & -0.647059 \\ 10 & -0.588235 \\ 11 & -0.529412 \\ 12 & -0.470588 \\ 13 & -0.411765 \\ 14 & -0.352941 \\ 15 & -0.292418 \\ 16 & -0.235294 \\ 17 & -0.176471 \\ 18 & -0.117647 \\ 10 & -0.659924 \end{array}$  | In [12]: cat vis.01 |  |
|----------------------------------------------------------------------------------------------------|---------------------|--|
| 1 -1. 117647 $2 -1. 058824$ $3 -1. 00000$ $4 -0. 941176$ $5 -0. 882353$ $6 -0. 823529$ $7 -0. 764706$ $8 -0. 705882$ $9 -0. 647059$ $10 -0. 588235$ $11 -0. 529412$ $12 -0. 470588$ $13 -0. 411765$ $14 -0. 352941$ $15 -0. 294118$ $16 -0. 235294$ $17 -0. 176471$ $18 -0. 117647$                                                                                      | 0 -1.176471         |  |
| $\begin{array}{c} 2 & -1.058824 \\ 3 & -1.00000 \\ 4 & -0.941176 \\ 5 & -0.882353 \\ 6 & -0.823529 \\ 7 & -0.764706 \\ 8 & -0.705882 \\ 9 & -0.647059 \\ 10 & -0.588235 \\ 11 & -0.529412 \\ 12 & -0.470588 \\ 13 & -0.411765 \\ 14 & -0.352941 \\ 15 & -0.294118 \\ 16 & -0.235294 \\ 17 & -0.176471 \\ 18 & -0.117647 \end{array}$                                     | 1 -1.117647         |  |
| $\begin{array}{c} 3 & -1.\ 000000 \\ 4 & -0.\ 941176 \\ 5 & -0.\ 882353 \\ 6 & -0.\ 823529 \\ 7 & -0.\ 764706 \\ 8 & -0.\ 705882 \\ 9 & -0.\ 647059 \\ 10 & -0.\ 588235 \\ 11 & -0.\ 529412 \\ 12 & -0.\ 470588 \\ 13 & -0.\ 411765 \\ 14 & -0.\ 352941 \\ 15 & -0.\ 294118 \\ 16 & -0.\ 235294 \\ 17 & -0.\ 176471 \\ 18 & -0.\ 117647 \\ 18 & -0.\ 117647 \end{array}$ | 2 -1.058824         |  |
| $\begin{array}{c} 4 & -0. \ 941176 \\ 5 & -0. \ 882353 \\ 6 & -0. \ 823529 \\ 7 & -0. \ 764706 \\ 8 & -0. \ 705882 \\ 9 & -0. \ 647059 \\ 10 & -0. \ 58235 \\ 11 & -0. \ 529412 \\ 12 & -0. \ 470588 \\ 13 & -0. \ 411765 \\ 14 & -0. \ 352941 \\ 15 & -0. \ 294118 \\ 16 & -0. \ 235294 \\ 17 & -0. \ 176471 \\ 18 & -0. \ 1176471 \\ 18 & -0. \ 117647 \end{array}$    | 3 -1.000000         |  |
| 5 -0.882353 $6 -0.823529$ $7 -0.764706$ $8 -0.705882$ $9 -0.647059$ $10 -0.588235$ $11 -0.529412$ $12 -0.470588$ $13 -0.411765$ $14 -0.352941$ $15 -0.294118$ $16 -0.235294$ $17 -0.176471$ $18 -0.1176471$                                                                                                    | 4 -0.941176         |  |
| $ \begin{array}{c} 6 & -0.\ 823529 \\ 7 & -0.\ 764706 \\ 8 & -0.\ 705882 \\ 9 & -0.\ 647059 \\ 10 & -0.\ 588235 \\ 11 & -0.\ 529412 \\ 12 & -0.\ 470588 \\ 13 & -0.\ 411765 \\ 14 & -0.\ 352941 \\ 15 & -0.\ 294118 \\ 16 & -0.\ 235294 \\ 17 & -0.\ 176471 \\ 18 & -0.\ 1176471 \\ 18 & -0.\ 117647 \\ \end{array} $                                                    | 5 -0.882353         |  |
| $\begin{array}{c} 7 & -0. \ 764706 \\ 8 & -0. \ 705882 \\ 9 & -0. \ 647059 \\ 10 & -0. \ 588235 \\ 11 & -0. \ 529412 \\ 12 & -0. \ 470588 \\ 13 & -0. \ 411765 \\ 14 & -0. \ 352941 \\ 15 & -0. \ 294118 \\ 16 & -0. \ 235294 \\ 17 & -0. \ 176471 \\ 18 & -0. \ 117647 \\ 10 & -0. \ 65024 \end{array}$                                                                 | 6 -0.823529         |  |
| $\begin{array}{c} 8 & -0.\ 705882\\ 9 & -0.\ 647059\\ 10 & -0.\ 588235\\ 11 & -0.\ 529412\\ 12 & -0.\ 470588\\ 13 & -0.\ 411765\\ 14 & -0.\ 352941\\ 15 & -0.\ 294118\\ 16 & -0.\ 235294\\ 17 & -0.\ 176471\\ 18 & -0.\ 117647\\ 18 & -0.\ 56924 \end{array}$                                                                                                    | 7 -0.764706         |  |
| 9 -0. 647059<br>10 -0. 588235<br>11 -0. 529412<br>12 -0. 470588<br>13 -0. 411765<br>14 -0. 352941<br>15 -0. 294118<br>16 -0. 235294<br>17 -0. 176471<br>18 -0. 117647                                                                                                    | 8 -0, 705882        |  |
| 10 -0.588235<br>11 -0.529412<br>12 -0.470588<br>13 -0.411765<br>14 -0.352941<br>15 -0.294118<br>16 -0.235294<br>17 -0.176471<br>18 -0.117647                                                                                                    | 9 -0.647059         |  |
| 11 -0. 529412<br>12 -0. 470588<br>13 -0. 411765<br>14 -0. 352941<br>15 -0. 294118<br>16 -0. 235294<br>17 -0. 176471<br>18 -0. 117647                                                                                                    | 10 -0.588235        |  |
| 12 -0. 470588<br>13 -0. 411765<br>14 -0. 352941<br>15 -0. 294118<br>16 -0. 235294<br>17 -0. 176471<br>18 -0. 117647<br>10 -0. 650924                                                                                                    | 11 -0. 529412       |  |
| 13 -0. 411765<br>14 -0. 352941<br>15 -0. 294118<br>16 -0. 235294<br>17 -0. 176471<br>18 -0. 117647<br>10 -0. 050924                                                                                                    | 12 -0.470588        |  |
| 14 -0. 352941<br>15 -0. 294118<br>16 -0. 235294<br>17 -0. 176471<br>18 -0. 117647                                                                                                    | 13 -0.411765        |  |
| 15 -0. 294118<br>16 -0. 235294<br>17 -0. 176471<br>18 -0. 117647<br>10 -0. 056924                                                                                                    | 14 -0.352941        |  |
| 16 -0. 235294<br>17 -0. 176471<br>18 -0. 117647                                                                                                    | 15 -0. 294118       |  |
| 17 -0. 176471<br>18 -0. 117647<br>10 -0. 056824                                                                                                    | 16 -0. 235294       |  |
| 18 -0. 117647                                                                                                    | 17 -0. 176471       |  |
| 10 0 00000                                                                                                    | 18 -0. 117647       |  |
|                                                                                                    | 10 0 00001          |  |

# 2 ひまわり8号グリッドデータの描画

千葉大学ではひまわり8号全球スキャンのグリッドデータ(緯度経度直交座標系精密幾何補正済データ) を公開している。 ひまわり8号データ処理の手始めとして、まずは扱いやすいグリッドデータを見てみよう! なお、グリッドデータの詳細は以下のページで説明されている。 ひまわり8号グリッドデータ公開ページ (http://www.cr.chiba-u.jp/databases/GEO/H8\_9 /FD/index\_jp.html)

## 2.1 ひまわり8号グリッドデータについて

ひまわり8号のデータとは・・・

簡単に言うと、気象衛星ひまわり8号からデジタルカメラで撮影した地球のカラー写真。ただし、JPEG のような一般的な画像フォーマットになっていないため、画像として表示するためにはデータ処理が必要 (このページのメインテーマ)。

ひまわり8号の「カメラ」はAHI(Advanced Himawari Imager)と呼ばれている。普通のカラーカメラ は可視領域の3色(赤緑青)しか記録しないのに対し、AHIは可視~赤外領域の16色(16パンド)を記録 することができる。

#### グリッドデータとは・・・

ひまわり8号のデータを等緯度経度グリッド上に並べて使いやすくしたデータ。 (それに対し、ひまわり8号の標準データはAHIの画像座標上に並んでおり、緯度経度を得るためには幾何補正が必要。)

グリッドデータにはこれまでの静止気象衛星データとの関連性から気象庁とは異なるルールでバンド 名が付けられている。表2.1にひまわり8号のバンド名とグリッドデータのバンド名の対応を示す。 (例えばひまわり8号のバンド03はグリッドデータのext01に対応する。)

グリッドデータのファイル名はyyyymmddhhnn.XXX.ZZ.cccc.geossのようになっている。ここで、 yyyy、mm、dd、hh、nnはそれぞれ年、月、日、時、分、XXX.ZZはグリッドデータのバンド名、ccccは観 測領域名。 【例】201605120400.ext.01.fld.geoss

全球スキャン(フルディスク:fld)グリッドデータの観測範囲は東経85°~205°、北緯60°~南緯60° (120°×120°)であり、各バンドの空間分解能に合わせたグリッド(格子)に区切られている。 ただし、これではデータサイズが大き過ぎるため、本演習では東経138°~141°、北緯34.5°~37.5° (3°×3°)の関東周辺(kanto)を切り出したデータを使用する(図2.1参照)。 グリッドデータには等緯度経度グリッド上のひまわり8号観測値(DN値)が西から東、北から南の順に2パ イト符号なし整数のバイナリ形式で記録されている(バイトオーダーはビッグエンディアン)。

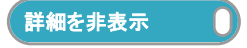

◎ デジタルナンバー(DN値)とは・・・ 連続量(アナログ信号)をデジタル変換して得られる、0, 1, 2, 3, ... のようなカウント値

◎ バイトオーダーとは・・・

2バイト整数、4バイト浮動小数点数のように多バイトから成るデータをメモリに格納する順番のこと。上位バイトから順に格納する方式をビッグエンディアン、下位バイトから格納する方式をリトルエンディアンという。Intelのプロセッサはリトルエンディアンを採用している。

#### 表2.1. ひまわり8号のバンド名とグリッドデータのバンド名

| ひまわり8号バンド名 | グリッドデー | タバンド名 | 中心波長(µm) | グリッド間隔(度 <sup>※</sup> ) | 有効ビット数 |  |
|------------|--------|-------|----------|-------------------------|--------|--|
| 01         | vie    | 01    | 0.47     | 0.01                    | 11     |  |
| 02         | VIS    | 02    | 0.51     | 0.01                    | 11     |  |
| 03         | ext    | 01    | 0.64     | 0.005                   | 11     |  |
| 04         | vis    | 03    | 0.86     | 0.01                    | 11     |  |
| 05         | oir    | 01    | 1.6      | 0.02                    | 11     |  |
| 06         | SI     | 02    | 2.3      | 0.02                    | 11     |  |
| 07         |        | 05    | 3.9      | 0.02                    | 14     |  |
| 08         |        | 06    | 6.2      | 0.02                    | 11     |  |
| 09         |        | 07    | 6.9      | 0.02                    | 11     |  |
| 10         |        | 08    | 7.3      | 0.02                    | 12     |  |
| 11         | tin    | 09    | 8.6      | 0.02                    | 12     |  |
| 12         | ur     | 10    | 9.6      | 0.02                    | 12     |  |
| 13         |        | 01    | 10.4     | 0.02                    | 12     |  |
| 14         |        | 02    | 11.2     | 0.02                    | 12     |  |
| 15         |        | 03    | 12.4     | 0.02                    | 12     |  |
| 16         |        | 04    | 13.3     | 0.02                    | 12     |  |

※ グリッド間隔0.01度は空間分解能約1 kmに相当する。

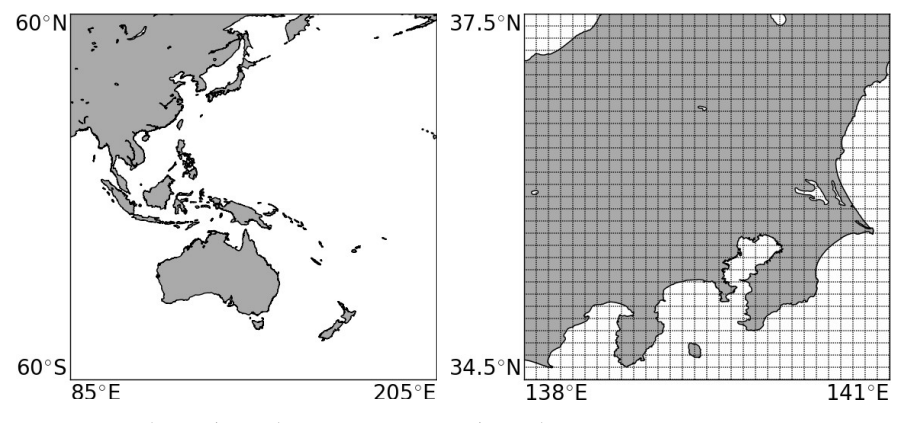

図2.1 (左) フルディスクグリッドデータの観測領域、(右) グリッドデータから切り出した関東周辺領域 (図のグリッド間隔は0.1度、実際のグリッドデータのグリッド間隔は表2.1の通り)

# 2.2 準備

それでは、グリッドデータの描画をする準備をしよう! ☞ まず、描画の準備

#### 入力コード:

%matplotlib inline

In [1]: %matplotlib inline

☞ 次に、科学計算用モジュール(Numpy)と描画モジュール(Matplotlib)を使う準備をする。

入力コード:

import numpy as np import matplotlib.pyplot as plt import matplotlib.cm as cm

# 2.3 グリッドデータの読み込み

# ここでは例として青バンド(vis.01)のグリッドデータ("201605120400.vis.01.kanto.geoss")を使う。 ☞ このデータは以下のようなコードで読み込むことができる。

|          | data = np.fromfile('201605120400.vis.01.kanto.geoss',dtype='>u2')                                                                                                    |
|----------|----------------------------------------------------------------------------------------------------|
| I        | 詳細を非表示                                                                                                    |
|          | ◎ ここではdtypeオプションでビッグエンディアン2バイト符号なし整数を指定している。<br>ファイルを全部読み込む場合、データサイズを指定する必要はない。ただし、もしファイルサイズが2バイトの整数倍でな<br>い場合はエラーとなる。                                                                                                    |
|          | ◎ フォーマット文字の'u'は符号なし整数を意味し、後ろの2はバイト数を意味している。'u'以外にも'i'、'f'等のフォー<br>マット文字があり、それぞれ符号付き整数、浮動小数点数を意味する。<br>デフォルトのバイトオーダーは計算機に依存するが、フォーマット文字の前に '<'、'>'を置くとそれぞれリトルエンディア<br>ン、ビッグエンディアンを指定できる。                                                                                                    |
| :        | data = np.fromfile('201605120400.vis.01.kanto.geoss',dtype='>u2')                                                                                                    |
|          | ☞ どんな変数が読み込まれたか確かめてみよう!                                                                                                    |
|          | 入力例:                                                                                                    |
|          | data                                                                                                    |
| :        | data                                                                                                    |
| :        | array([204, 204, 200,, 199, 198, 197], dtype=uint16)                                                                                                    |
|          | ☞ データサイズを確かめてみよう!                                                                                                    |
|          | 入力コード:                                                                                                    |
|          | data.shape                                                                                                    |
|          |                                                                                                    |
|          |                                                                                                    |
| :        | data.shape                                                                                                    |
| ]:<br> : | data.shape<br>(90000,)                                                                                                    |
| ]:       | data. shape         (90000, )         この例では、vis.01パンドのグリッド間隔が0.01°であり、切り出したデータの範囲が3°× 3°なので、画像<br>サイズは300 × 300になっている。         ☞ 読み込んだデータにreshape (全要素数を保ったまま配列の次元数や各次元の要素数を変更すること)を行って2次元配列に変換しよう !         0       1       2       3       4       5       6       7       8       2次元データ: shape=(3, 3)                                                                                                    |
| ]:       | data. shape         (90000, )         この例では、vis.01バンドのグリッド間隔が0.01°であり、切り出したデータの範囲が3°× 3°なので、画像<br>サイズは300 × 300になっている。         ず読み込んだデータにreshape(全要素数を保ったまま配列の次元数や各次元の要素数を変更すること)を行って2次元配列に変換しよう!         ① 1 2 3 4 5 6 7 8         ① 1 2 3 4 5 6 7 8         1次元データ: shape=(9,) reshape ⇒         ② 1 2 3 4 5 6 7 8         1次元データ: shape=(9,) reshape ⇒         ③ 1 2 3 4 5 6 7 8         1次元データ: shape=(9,) reshape ⇒         ○ 1 2 3 4 5 6 7 8         1次元データ: shape=(3,3)         6 7 8         2次元データ: shape=(3,3)         (data = data. reshape (300, 300)                                                                                                    |
| ]:<br>]: | data. shape         (90000, )         この例では、vis.01バンドのグリッド間隔が0.01°であり、切り出したデータの範囲が3°× 3°なので、画像<br>サイズは300 × 300になっている。         ず読み込んだデータにreshape(全要素数を保ったまま配列の次元数や各次元の要素数を変更すること)を行って2次元配列に変換しよう!         0       1       2       3       4       5       6       7       8         0       1       2       3       4       5       6       7       8         シを行って2次元配列に変換しよう!       0       1       2       3       4       5       6       7       8         シカコード:       data = data. reshape(300, 300)       data = data. reshape(300, 300)       2       2       2       2       2       2       2       2       2       2       2       3       4       5       6       7       8       2       2       2       3       4       5       6       7       8       2       2       2       3       4       5       6       7       8       2       2       3       5       6       7       8       2       2       3       5       6       7       8       2       2       3       4       5       6       7       8       2       2       3       4       5                                                                                                    |
|          | data.shape<br>(90000,)<br>この例では、vis.01パンドのグリッド間隔が0.01°であり、切り出したデータの範囲が3°× 3°なので、画像<br>サイズは300 × 300になっている。<br>☞ 読み込んだデータにreshape(全要素数を保ったまま配列の次元数や各次元の要素数を変更すること)を行って2次元配列に変換しよう!<br>0 1 2 3 4 5 6 7 8 1次元データ: shape=(9, ) reshape ⇒<br>0 1 2 3 4 5 6 7 8 1次元データ: shape=(9, ) reshape ⇒<br>0 1 2 3 4 5 6 7 8 1次元データ: shape=(1, 1) 1 1 1 1 1 1 1 1 1 1 1 1 1 1 1 1 1 |
| :        | data.shape<br>(9000.)<br>この例では、vis.01パンドのグリッド間隔が0.01°であり、切り出したデータの範囲が3°× 3°なので、画像<br>サイズは300 × 300になっている。<br>☞ 読み込んだデータにreshape(全要素数を保ったまま配列の次元数や各次元の要素数を変更するこ<br>と)を行って2次元配列に変換しよう!<br>① 1 2 3 4 5 6 7 8 1次元データ: shape=(9, ) reshape ⇒ ① 1 2<br>3 4 5 6<br>6 7 8 2次元データ: shape=(3, 3)<br>6 7 8 2次元データ: shape=(3, 3)<br>Characterization (300, 300)<br>Gata = data.reshape(300, 300)<br>☞ reshapeの効果を確かめるために、もう一度データサイズを確かめてみよう!<br>入力コード:                                                                                                    |

In [7]: data.shape

Out[7]: (300, 300)

# 2.4 描画

☞ 等間隔グリッドの2次元データはimshowというメソッドを使って画像表示することができる。

| ÷., | 4 | _ |   | . * |
|-----|---|---|---|-----|
| Л   | л |   | - |     |

plt.imshow(data);

In [8]: plt.imshow(data);

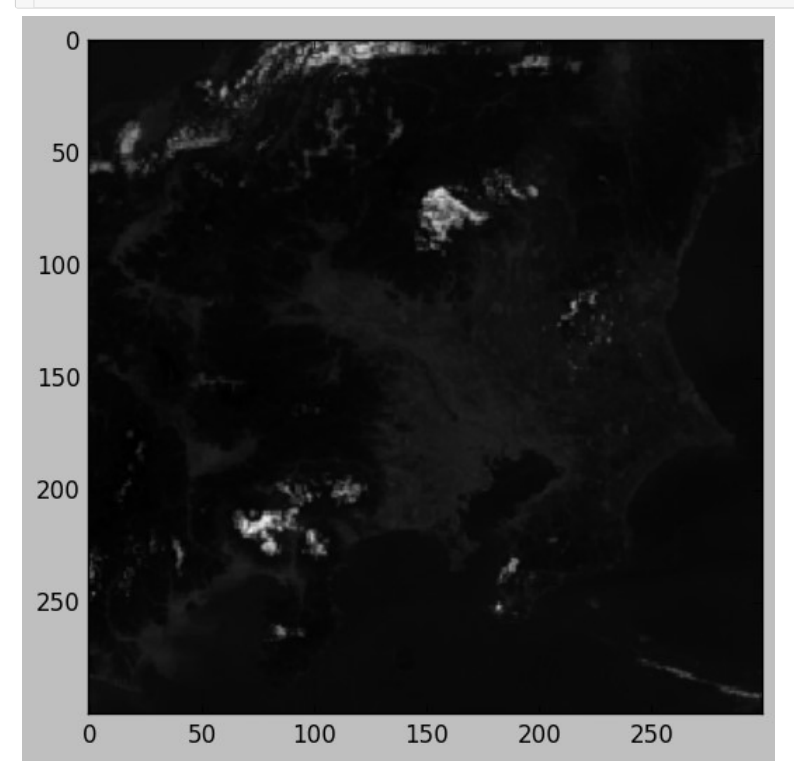

ー応、ひまわり8号のグリッドデータを画像として表示できたが・・・ imshowのデフォルト設定では ・画像が暗い

・画像の列番号、行番号がそれぞれ横軸、縦軸になる

・カラースケールの下限、上限はそれぞれvmin、vmaxオプションで与えられる。

・横軸、縦軸の値はextentオプションで左、右、下、上の座標を与えられる。

## imshowの主なオプションを表2.2に挙げる。

表2.2 imshowの主なオプション

J٢

| オプション         | 説明          | 值                                         |  |  |  |  |
|---------------|-------------|-------------------------------------------|--|--|--|--|
| vmin          | カラースケールの最小値 | 例:100                                     |  |  |  |  |
| vmax          | カラースケールの最大値 | 例:500                                     |  |  |  |  |
| extent        | 画像の左右下上座標   | 例: (138,141,34.5,37.5)                    |  |  |  |  |
| cmap          | カラーマップ      | cm.jet<br>cm.gray<br>etc.                 |  |  |  |  |
| interpolation | 補間方法        | 'none'<br>'nearest'<br>'bilinear'<br>etc. |  |  |  |  |
| origin        | 画像の上下起点     | 'upper'(上→下)<br>'lower'(下→上)              |  |  |  |  |

◎ imshowの引数でオプション=値のように指定する。

【例】plt.imshow(data,vmin=0)

その他、詳細についてはplt.imshow?で表示されるヘルプ画面参照。

# ☞ imshowのオプションを使ってみよう!

#### 入力例:

plt. imshow(data,vmin=100,vmax=500,extent=(138,141,34.5,37.5),interpolation='none') plt.colorbar();

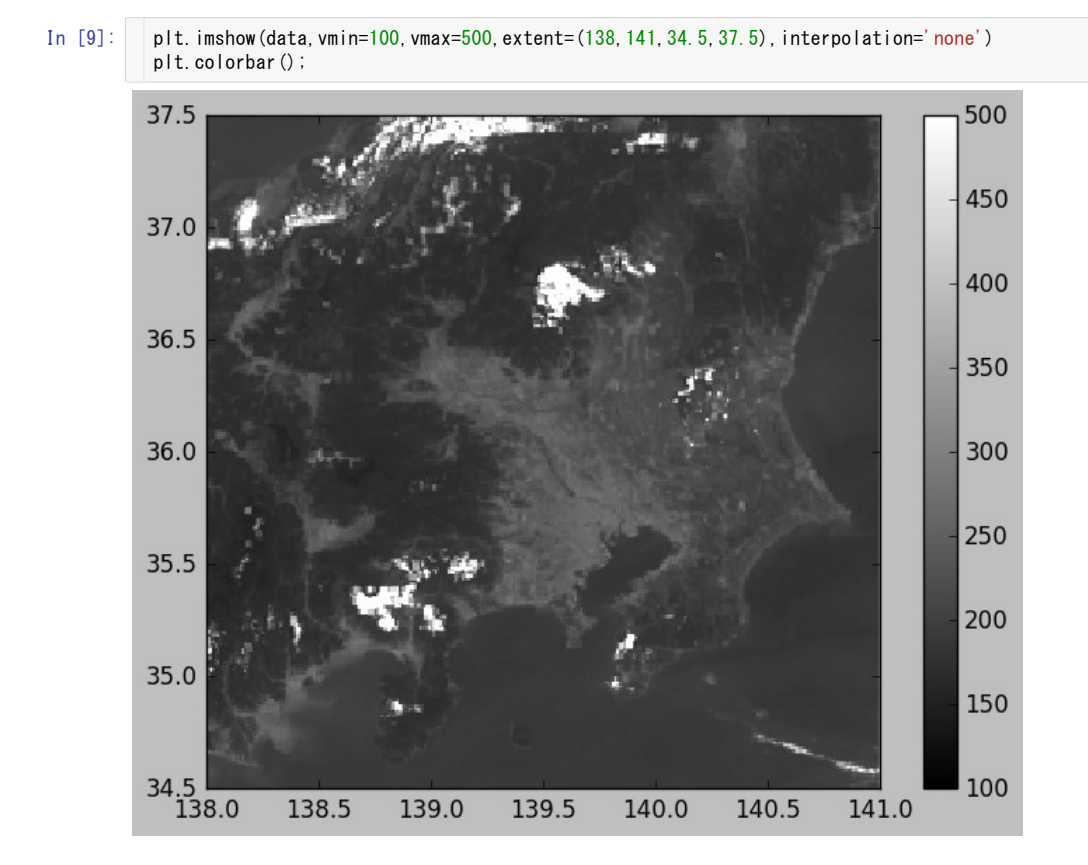

カラーバーはDN値であることに注意!

# 3 グリッドデータの校正

グリッドデータに格納されているのはひまわり8号のセンサーから得られた生データ(DN値)であり、 物理量(反射率または輝度温度)を得るためには校正が必要である。

# 3.1 準備

☞ まず、いつもの準備を行う。

入力コード:

%matplotlib inline import matplotlib.pyplot as plt import numpy as np

In [1]:

%matplotlib inline import matplotlib.pyplot as plt import numpy as np

# 3.2 グリッドデータの読み込み

☞ 前章と同様に、青バンド(vis.01)のグリッドデータを読み込んでみよう! ここではreshapeまで一気にやってみる。

#### 入力コード:

data = np. fromfile('201605120400.vis.01.kanto.geoss', dtype='>u2').reshape(300,300)

In [2]: data = np.fromfile('201605120400.vis.01.kanto.geoss',dtype='>u2').reshape(300,300)

# 3.3 ルックアップテーブルの読み込み

<u>千葉大学のグリッドデータ公開サイト (http://www.cr.chiba-u.jp/databases/GEO/H8\_9/FD</u> /index\_jp.html)では、グリッドデータの取得から読み込み、校正、描画まで全自動で行ってくれる 便利な スクリプトを含むサンプルプログラム (Fortran、C言語)のセット (<u>count2tbb\_v101.tgz</u> (http://www.cr.chiba-u.jp/databases/GEO/H8\_9/FD/count2tbb\_v101.tgz))も提供されている。

サンプルプログラムセットには DN値を物理量に変換するためのルックアップテーブルが含まれており、ここではこれを使って校正を行う。

ルックアップテーブルのファイル名はグリッドデータのバンド名と同じであり、内容にはDN値と物理量 (バンド1~6:反射率、単位は%、バンド7~16:輝度温度、単位はK)が書かれている。

| 0列目(DN値) | 1列目(反射率)   |
|----------|------------|
| 0        | -1.176471  |
| 1        | -1.117647  |
| 2        | -1.058824  |
|          |            |
|          |            |
|          | •          |
| 2047     | 119.235294 |

ルックアップテーブル(vis.01)の内容

#### ☞ ルックアップテーブルは以下のようなコードで読み込むことが出来る。

入力コード:

count, value = np. loadtxt('vis.01', unpack=True)

詳細を非表示

◎ loadtxtlこunpack=Trueのオプションを付けて0列目、1列目をそれぞれcount、valueに代入している。

◎ このオプションを付けないとloadtxtは1つの2次元ndarrayを返す。

In [3]: count, value = np. loadtxt ('vis. 01', unpack=**True**)

## ☞ ルックアップテーブルの内容をグラフで確かめてみよう!

入力コード:

plt.plot(count,value) plt.xlabel('DN') plt.ylabel('Reflectance (%)') plt.grid(True)

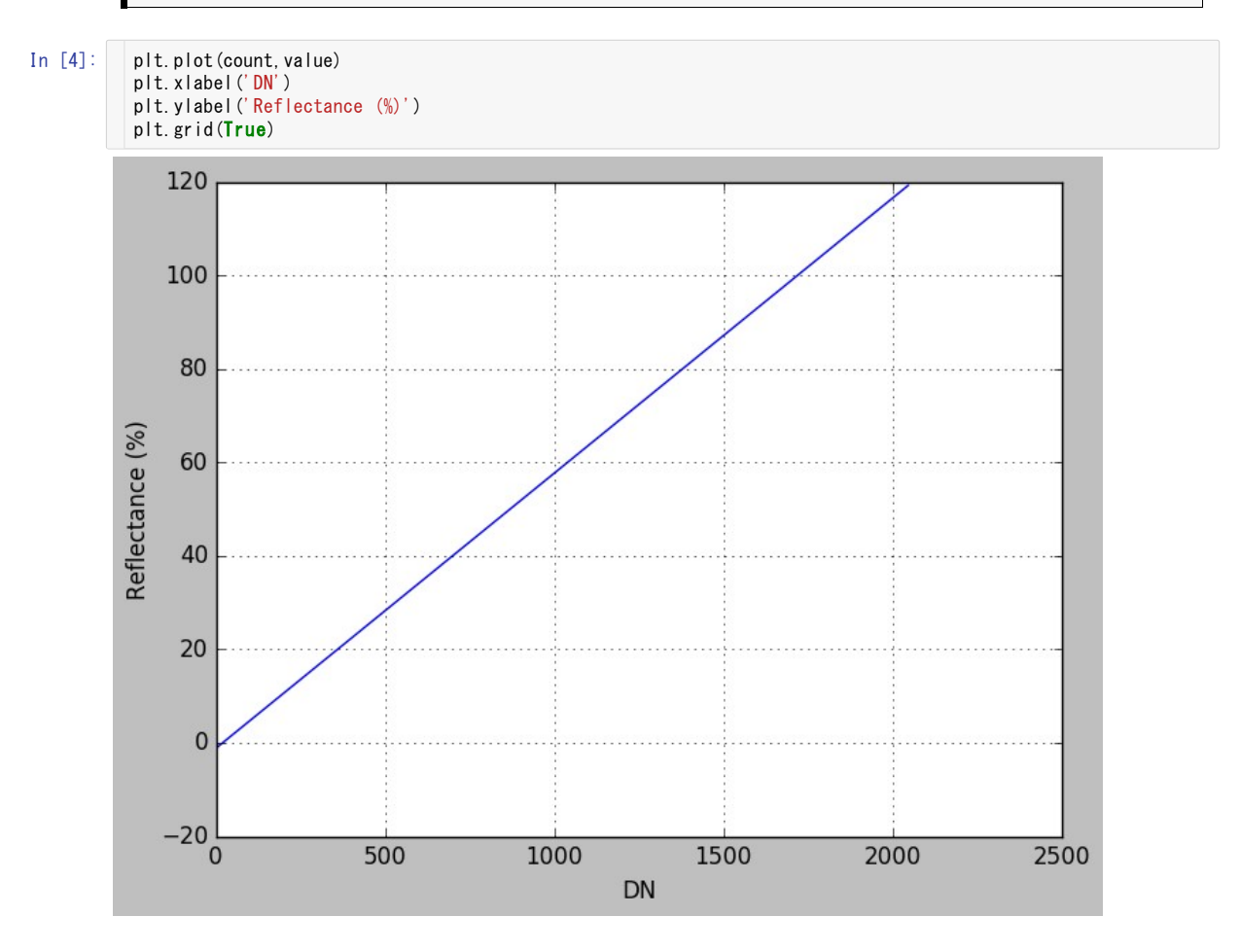

# 3.4 校正

ルックアップテーブルを使うとDN値(count)に対応する物理量(value)が直ちに分かる。

今の場合、配列valueのインデックス(0から始まる要素番号)は対応するcountの値に等しい。

Numpyの配列(ndarray)はインデックスを指定することによって要素を取り出せるため、valueのインデックスを指定することによってDN値に対応する物理量を得ることができる。

◎ 例えば、value[0]でvalueの最初の要素を取り出せる。

◎ value[[0,1,2]]のように要素のインデックスを入れた配列を使って複数の要素も取り出せる。

#### ☞ DN値が0、500、1000、1500、2000に対応する物理量を求めてみよう!

入力コード:

value[[0, 500, 1500, 2000]]

In [5]: value[[0, 500, 1500, 2000]]

Out[5]: array([ -1.176471, 28.235294, 87.058824, 116.470588])

# ☞ 同様に、dataの中身はDN値なので、valueのインデックスに指定すれば物理量に変換できる。

入力コード:

value\_b = value[data]

In [6]: value\_b = value[data]

# 3.5 描画

## ☞ 校正済みデータをプロットしてみよう!

入力コード:

```
plt. imshow(value_b, vmin=5, vmax=30, extent=(138, 141, 34, 5, 37, 5), interpolation='none')
plt.colorbar();
```

In [7]:

plt. imshow(value\_b, vmin=5, vmax=30, extent=(138, 141, 34, 5, 37, 5), interpolation='none') plt. colorbar();

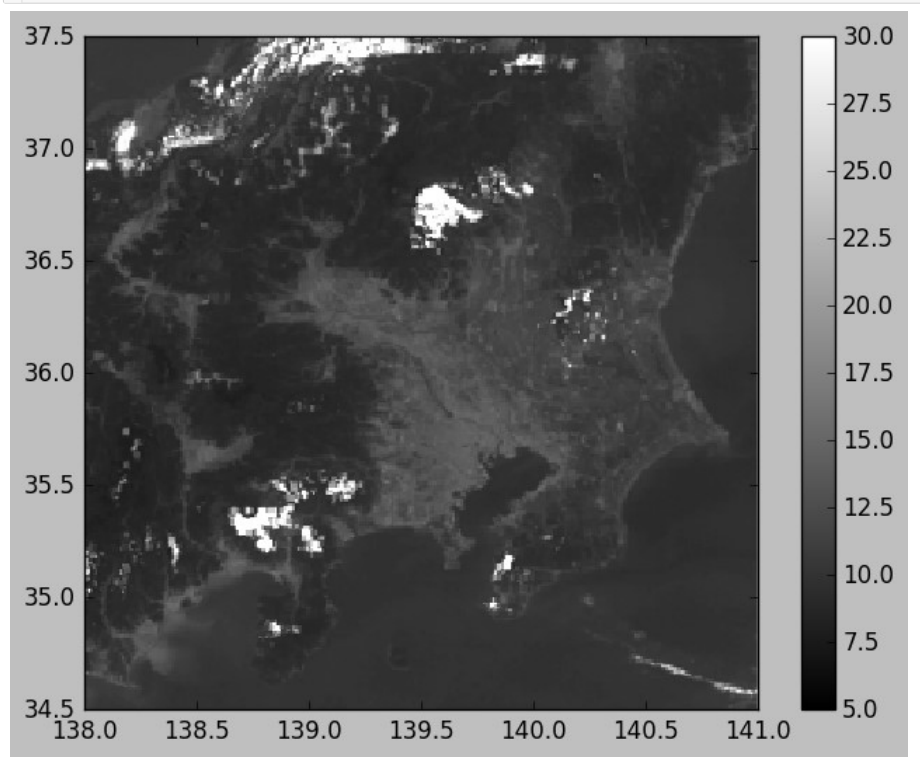

DN値が物理量に変わった!

I

# 4 グリッドデータのRGB合成

ひまわり8号の観測バンドには赤、緑、青のバンドが含まれており、これらのデータを合成することでカラー 写真のように見た目に近い画像が得られる。

## 4.1 RGB合成について

RGB合成とは・・・

赤、緑、青の3色を混ぜ合わせて様々な色を作り出すこと。 下のスライドバーを操作して実際にRGB合成をしてみよう!

× R \_\_\_\_\_\_ 255 G \_\_\_\_\_ 0 B \_\_\_\_\_ 0 RGB合成結果:

4.2 準備

☞ まず、いつもの準備を行う。

入力コード:

%matplotlib inline import matplotlib.pyplot as plt import numpy as np

In [3]:

%matplotlib inline import matplotlib.pyplot as plt import numpy as np

# 4.3 グリッドデータの読み込み

☞ 前章と同様に、青、緑、赤バンド(vis.01、vis.02、ext.01)のグリッドデータを読み込んでみよう! ここでは校正まで一気に行い、さらに0.01を掛けることで反射率の百分率を割合に変換する。 赤バンド(ext.01)だけ空間分解能が異なることに注意!

入力コード:

```
fnam_b = '201605120400.vis.01.kanto.geoss'
fnam_g = '201605120400.vis.02.kanto.geoss'
fnam_r = '201605120400.ext.01.kanto.geoss'
value_b = np.loadtxt('vis.01',usecols=(1,)) [np.fromfile(fnam_b, dtype='>u2').reshape(300, 300)]*0.01
value_g = np.loadtxt('vis.02',usecols=(1,)) [np.fromfile(fnam_g, dtype='>u2').reshape(300, 300)]*0.01
value_r = np.loadtxt('ext.01',usecols=(1,)) [np.fromfile(fnam_r, dtype='>u2').reshape(600, 600)]*0.01
```

詳細を非表示

loadtxtにusecols=(1,)オプションを付けて1列目だけを読み込んでいる。 usecolsオプションの値にはタプル(Pythonの配列の一種)を与えるが、 要素数が1のタプルは要素の後にコンマを付けるという規則がある。

In [4]:

```
4]: fnam_b = '201605120400.vis.01.kanto.geoss'
fnam_g = '201605120400.vis.02.kanto.geoss'
fnam_r = '201605120400.ext.01.kanto.geoss'
value_b = np.loadtxt('vis.01', usecols=(1,)) [np.fromfile(fnam_b, dtype='>u2').reshape(300, 300)]*0.01
value_g = np.loadtxt('vis.02', usecols=(1,)) [np.fromfile(fnam_g, dtype='>u2').reshape(300, 300)]*0.01
value_r = np.loadtxt('ext.01', usecols=(1,)) [np.fromfile(fnam_r, dtype='>u2').reshape(600, 600)]*0.01
```

Ð

#### 4.4 ビニング

RGB合成を行うために、赤バンドの空間分解能を他のバンドに合わせる必要がある。 縦、横のデータ数をそれぞれ半分にするだけなので、単に1つおきに間引くだけでも良いが、 ここでは縦、横それぞれで2画素ずつのペアを組み、各ペアの平均値を計算することで 2×2のビニングをしてみよう!

|    |    | ビニン | ノグ前 | Ī  |    | 横2画素のペアで平均する |    |    |    |    |    |  | 縦2画素のペアで半均する |      |      |  | 2×   | 2ビニング | 後    |
|----|----|-----|-----|----|----|--------------|----|----|----|----|----|--|--------------|------|------|--|------|-------|------|
| 0  | 1  | 2   | 3   | 4  | 5  | 0            | 1  | 2  | 3  | 4  | 5  |  | 0.5          | 2.5  | 4.5  |  | 2.5  | E E   | 7.5  |
| 6  | 7  | 8   | 9   | 10 | 11 | 6            | 7  | 8  | 9  | 10 | 11 |  | 6.5          | 8.5  | 10.5 |  | 3.0  | 5.5   | 7.5  |
| 12 | 13 | 14  | 15  | 16 | 17 | 12           | 13 | 14 | 15 | 16 | 17 |  | 12.5         | 14.5 | 16.5 |  | 45.5 | 47.5  | 10.5 |
| 18 | 19 | 20  | 21  | 22 | 23 | 18           | 19 | 20 | 21 | 22 | 23 |  | 18.5         | 20.5 | 22.5 |  | 15.5 | 17.5  | 19.5 |

#### 入力コード:

value\_r = value\_r.reshape(300, 2, 300, 2).mean(-1).mean(1)

# 詳細を非表示

◎ 配列value\_rの形状(shape)は、value\_r. shape の出力を見ると分かるように、(600, 600)となっている。 これは、次元数が2であり、0番目と1番目の次元(axis)の要素数がどちらも600であることを示している。 今の場合、0番目のaxisは画像の縦方向、1番目のaxisは画像の横方向になっている。

◎ まず、それぞれのaxisの要素数を(300,2)のように分割する。(全体のshapeは(300,2,300,2)となる。)

◎ 次に、横方向について2画素毎に平均値を計算する。平均値はmean()によって計算できるが、 axisを指定することで特定のaxisだけで平均値を計算できる。横方向の2画素に相当するのは 最後のaxisなので、 mean(-1)のように指定する。

◎ 同様に、縦方向について2画素毎に平均値を計算する。縦方向の2画素に相当するのは1番目のaxisなので、 mean(1)のように指定する。

◎ なお、今は全球グリッドデータから関東周辺を切り出したデータを使っているので問題ないが、 全球グリッドデータをそのまま使う場合はメモリ容量が足りないなどの問題が生じる可能性がある。 その場合、以下のようにまず符号なし整数データの平均値を求めてから校正した方が良いかもしれない。

data = (np. fromfile(fnam\_r, dtype='>u2').reshape(300, 2, 300, 2).mean(-1).mean(1)+0.5).astype('u2') value\_r = np. loadtxt('ext. 01', usecols=(1, ))[data]

平均値の計算結果は浮動小数点数になるので、astype('u2')によって 符号なし整数に変換している。 この操作によって小数点以下が切り捨てられるため、四捨五入されるように変換の前に0.5を加えている。

◎ ちなみに、単に1つおきに間引くだけであれば以下のコードでよい。 value r = value r[::2,::2]

In [5]: value\_r = value\_r.reshape (300, 2, 300, 2).mean (-1).mean (1)

#### 4.5 RGB合成

#### ☞赤、緑、青の3バンドのデータはnp. dstackを使って連結できる。

入力コード:

rgb = np.dstack((value\_r, value\_g, value\_b))

In [6]: rgb = np.dstack((value\_r, value\_g, value\_b))

#### ☞ データサイズを確かめてみよう!

入力コード:

rgb.shape

**Out[7]**: (300, 300, 3)

合成して出来たRGBデータは今まで同様imshowを使って描画できるが、RGBカラーで正しく表示できるのは1パイト符号なし整数、または0以上1以下の浮動小数点数データに限られる。

反射率は本来0以上1以下の値を取るが、ノイズ等のためにその範囲を逸脱することもあり得る。

```
☞ 以下のコードで反射率を0から1までの範囲に限定する。
```

```
入力コード:
```

```
rgb = rgb.clip(0,1)
```

```
In [8]: rgb = rgb.clip(0,1)
```

# 4.6 描画

#### ☞ まずはimshowを使ってRGBデータをそのまま描画してみよう!

```
入力コード:
```

```
plt.imshow(rgb);
```

In [9]: plt.imshow(rgb);

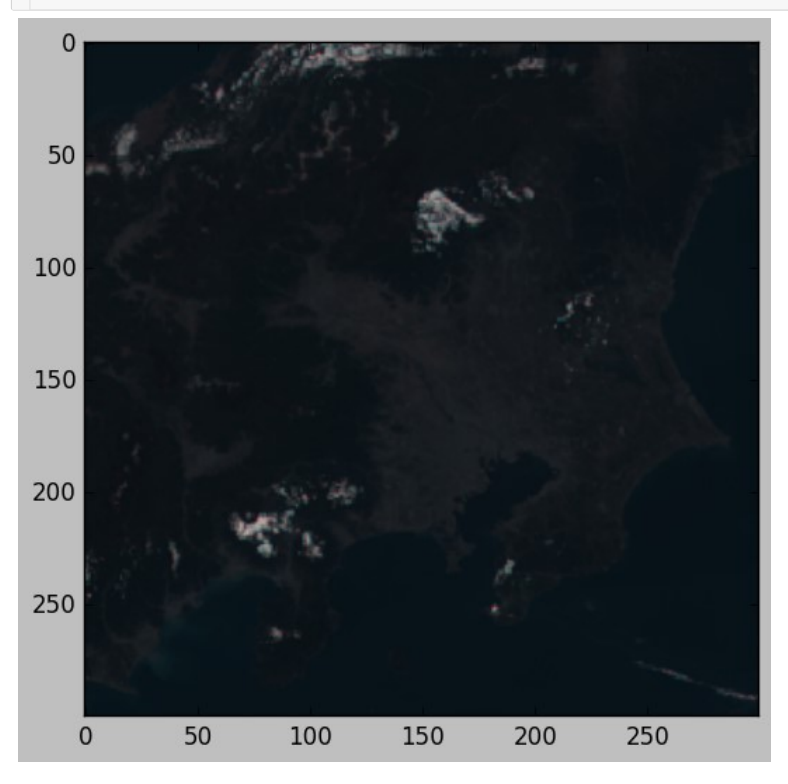

```
RGBデータをそのまま描画すると、しばしば暗い画像が得られる。原因としては、

© 信号強度が小さい

© ディスプレイの特性

が考えられる。
```

#### ☞ 信号強度を確認するために、各色の反射率のヒストグラムを確認してみよう!

入力コード:

plt.hist(value\_b.flatten(),bins=100)
plt.hist(value\_g.flatten(),bins=100)
plt.hist(value\_r.flatten(),bins=100);

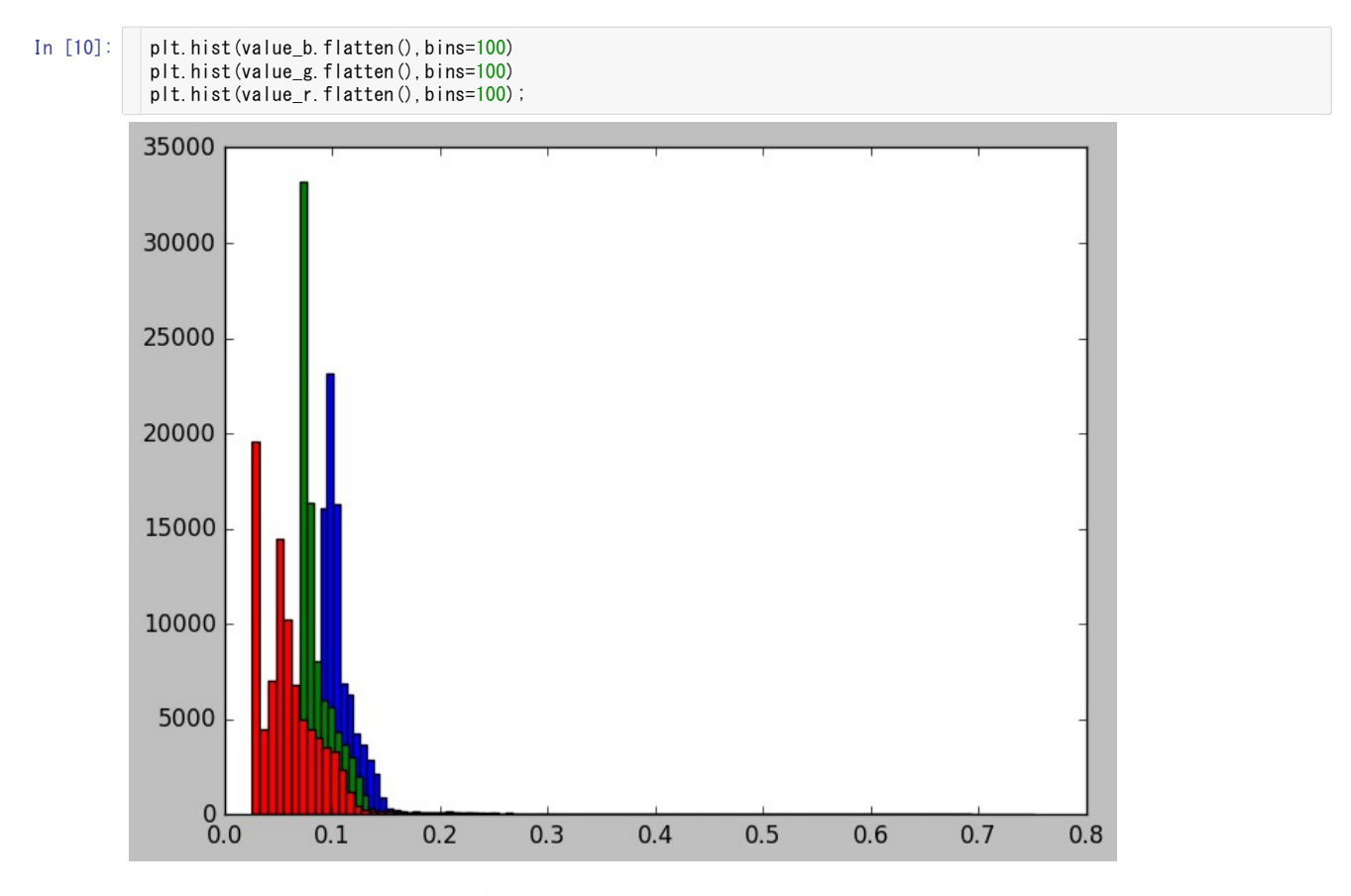

## ☞ 信号強度の最小値~最大値が0~1の範囲に収まるようにオフセットやゲインを調節してみよう!

入力コード:

rgb2 = np.dstack((value\_r\*5, value\_g\*5, value\_b\*5))
rgb2[(rgb2.max(axis=2) > 1.0)] = 1.0
plt.imshow(rgb2);

◎ 反射率の値はどの色もだいたい0.2より小さいので、1行目で各色を5倍にしている。

◎ 2行目では、画素毎にR、G、Bの反射率の最大値を求め、最大値が1より大きい場合はその画素を「白」にするために R、G、Bの全反射率を1に修正している。 In [11]:

rgb2 = np.dstack((value\_r\*5, value\_g\*5, value\_b\*5)) rgb2[(rgb2.max(axis=2) > 1.0)] = 1.0 plt.imshow(rgb2);

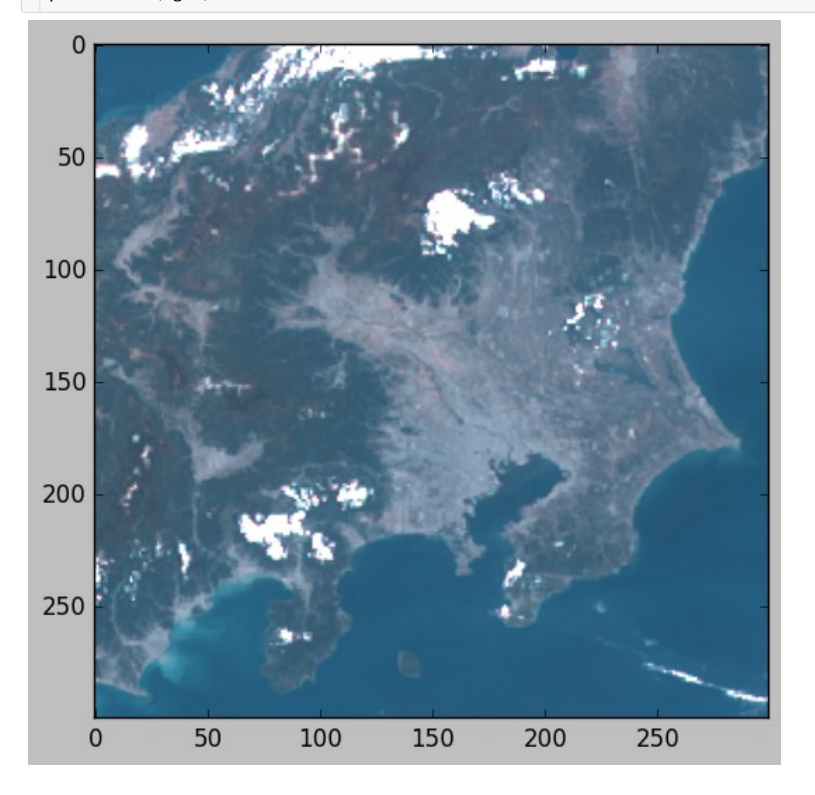

ディスプレイの特性として、信号強度と明るさは必ずしも比例しない。 この特性は $x' = x^{1/\gamma}$ のようなガンマ補正によって補正できる。 標準的なディスプレイの $\gamma$ の値としては2.2程度が適当である。

☞ RGBデータにガンマ補正をかけてみよう!

#### 入力コード:

plt.imshow(np.power(rgb, 1.0/2.2));

In [12]: plt.imshow(np.power(rgb, 1.0/2.2));

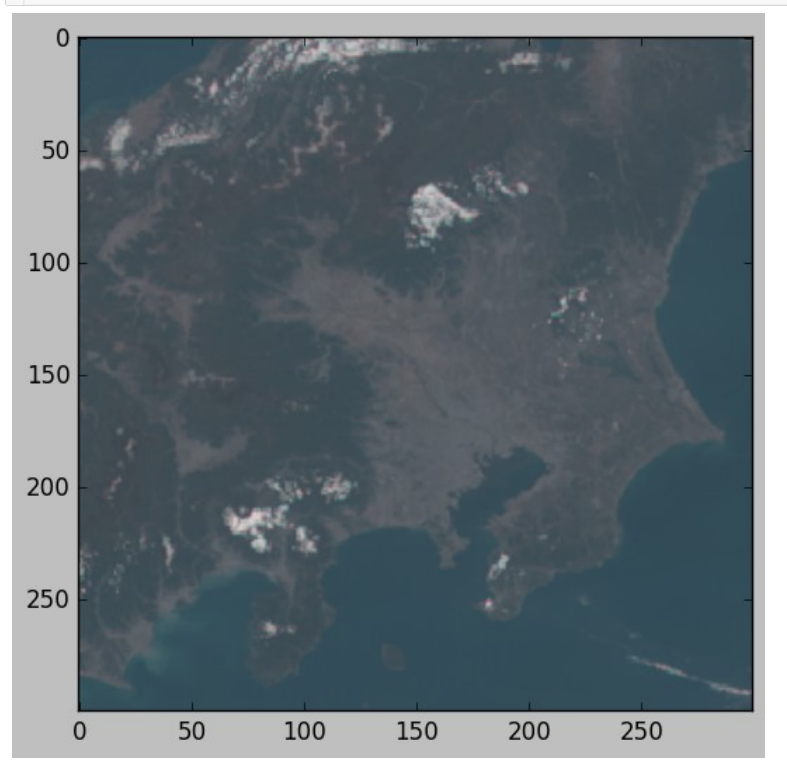

# 5 ひまわり8号NetCDFデータの描画

日本域および機動観測域のひまわり8号データにはNetCDF形式のものが用意されている。このデータ は等緯度経度座標系かつ校正済みのため、簡単に取り扱うことが出来る。

# 5.1 ひまわり8号NetCDFデータについて

NetCDF (Network Common Data Form)データ形式は多次元配列データの格納に適したデータ形 式の一種であり、HDF(Hierarchical Data Format)と並んで衛星観測データの保存に広く使われてい る。NetCDFには自己記述的でポータブルという特徴があり、あらかじめどのようなデータが入っているか知らなくても決められた手順に従って読み出すことができる。現在のNetCDFはバージョン4が主流であ り、PythonではnetCDF4というモジュールを使って扱える。

ひまわり8号のNetCDFデータは観測バンド毎の空間分解能に応じた等緯度経度座標系になってお り、各座標の物理量(バンド1~6:反射率,パンド7~16:輝度温度)が格納されている。

NetCDFデータのファイル名はNC\_H08\_yyyymmdd\_hhnn\_Bbb\_cccc\_Rjj.ncのようになっており、 yyyy、mm、dd、hh、nn、bb、cccc、jjにはそれぞれ年、月、日、時、分、バンド、観測領域、空間分解能 に基づく値が入っている。

## 5.2 準備

## ☞ まず、いつもの準備を行う。

入力コード:

%matplotlib inline import matplotlib.pyplot as plt import numpy as np

In [1]:

%matplotlib inline import matplotlib.pyplot as plt import numpy as np

☞ NetCDF形式のデータは、netCDF4というPythonモジュールを使って簡単に読み出せる。まず、 netCDF4モジュールを使う準備をする。

入力コード:

from netCDF4 import Dataset

In [2]: **from** netCDF4 **import** Dataset

### 5.3 NetCDFデータの読み込み

```
☞ ここでは例として近赤外バンド(バンド4)のNetCDFデータ
("NC_H08_20160512_0400_B04_JP01_R10.nc")を使う。以下のようなコマンドでファイルを読み込
み用にオープンする。
```

入力コード:

nc = Dataset('NC\_H08\_20160512\_0400\_B04\_JP01\_R10.nc', 'r')

In [3]: nc = Dataset('NC H08 20160512 0400 B04 JP01 R10.nc', 'r')

☞ データを変数に読み込んでみよう! バンド1~バンド6までは' albedo'、バンド7~バンド16までは 'tbb'という変数名になっている。

入力コード:

val = nc.variables['albedo'][:]

In [4]: val = nc.variables['albedo'][:]

#### ☞ どんな変数が読み込まれたか確かめてみよう!

#### 入力例:

val.shape

In [5]: val.shape

Out[5]: (2701, 3301)

# ☞ 緯度経度を読み込んでみよう! 緯度、経度はそれぞれ' latitude'、' longitude' という変数名に なっている。

入力コード:

lat = nc.variables['latitude'][:] lon = nc.variables['longitude'][:]

| In  | F61 |  |
|-----|-----|--|
| 111 | [0] |  |
|     |     |  |

lat = nc.variables['latitude'][:]
lon = nc.variables['longitude'][:]

## ☞ どんな変数が読み込まれたか確かめてみよう!

入力例:

lat.shape

In [7]: lat.shape

**Out[7]**: (2701,)

## ☞ 読み終わったらファイルを閉じる。

入力コード:

nc.close()

In [8]: nc. close ()

# 5.4 描画

☞ Matplotlibのimshowを使って2次元データを描画する。

#### 入力コード:

```
plt. imshow(val, extent=(lon[0], lon[-1], lat[-1], lat[0]), interpolation=' none') plt. colorbar();
```

In [9]:

١

# plt. imshow(val, extent=(lon[0], lon[-1], lat[-1], lat[0]), interpolation='none') plt. colorbar();

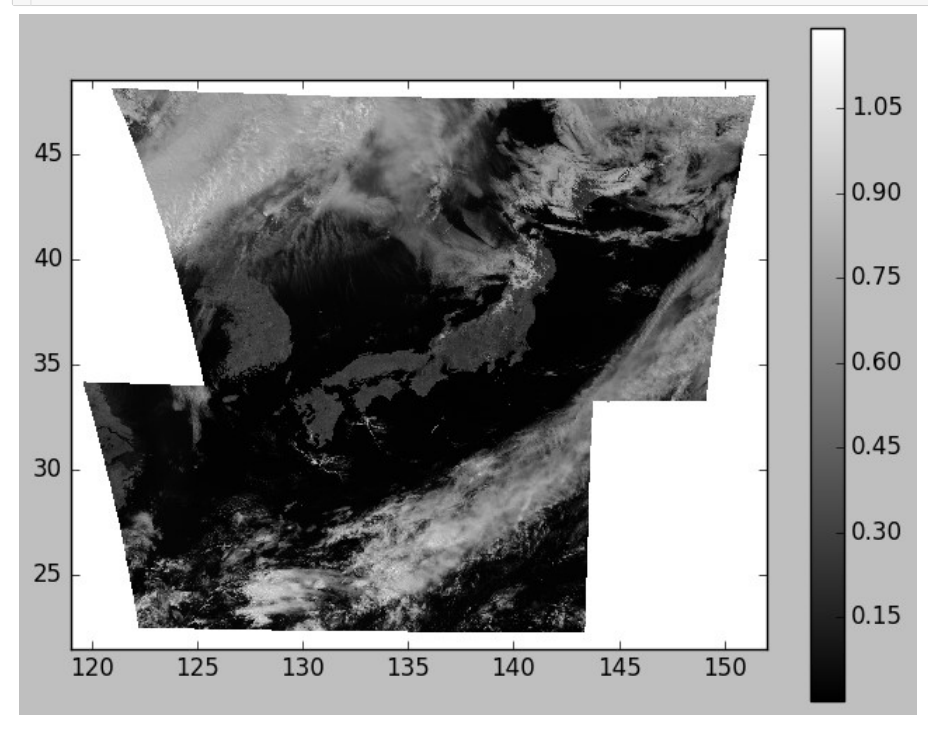

# 6 ひまわり標準データの描画

フルディスクのひまわり標準データはグリッドデータに比べて取り扱いが難しいが、 グリッドデータにはないヘッダー情報やディスク周辺部の観測データを含む。

# 6.1 ひまわり標準データについて

ひまわり標準データはひまわり独自のバイナリデータ形式になっており、可視赤外放射計(AHI)の観 測で得られたDN値と様々なヘッダー情報が含まれている。

フルディスクのひまわり標準データに収められているAHI観測データの列数および有効ビット数を表 6.1にまとめる。ここで使うひまわり標準データは図6.1のように10個のセグメントに分割されており、1セ グメント(1ファイル)当たりの行数は列数の1/10である。

ひまわり標準データにはAHIの各画素で得られたDN値が有効ビット数に関わらず2バイトの符号なし 整数として記録されている。

| ひまわり8号バンド名 | 中心波長(µm) | 空間分解能(km) | 列数(fulldisk) | 有効ビット数 |
|------------|----------|-----------|--------------|--------|
| 01         | 0.47     | 1         | 11000        | 11     |
| 02         | 0.51     | 1         | 11000        | 11     |
| 03         | 0.64     | 0.5       | 22000        | 11     |
| 04         | 0.86     | 1         | 11000        | 11     |
| 05         | 1.6      | 2         | 5500         | 11     |
| 06         | 2.3      | 2         | 5500         | 11     |
| 07         | 3.9      | 2         | 5500         | 14     |
| 08         | 6.2      | 2         | 5500         | 11     |
| 09         | 6.9      | 2         | 5500         | 11     |
| 10         | 7.3      | 2         | 5500         | 12     |
| 11         | 8.6      | 2         | 5500         | 12     |
| 12         | 9.6      | 2         | 5500         | 12     |
| 13         | 10.4     | 2         | 5500         | 12     |
| 14         | 11.2     | 2         | 5500         | 12     |
| 15         | 12.4     | 2         | 5500         | 12     |
| 16         | 13.3     | 2         | 5500         | 12     |

表6.1. フルディスクひまわり標準データ

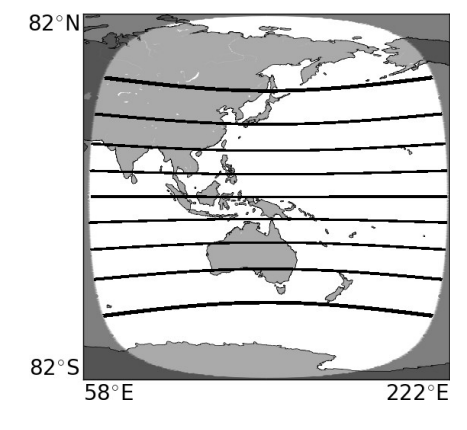

図6.1 フルディスクひまわり標準データの観測領域

## 6.2 準備

## ☞ まず、いつもの準備を行う。

#### 入力コード:

%matplotlib inline
import matplotlib.pyplot as plt
import numpy as np

In [1]: %matplotlib inline

import matplotlib.pyplot as plt
import numpy as np

#### ☞ 次に、ヘッダー情報のサイズを計算するため(ファイルサイズを取得するため)にosモジュールを使う 準備をする。また、今回は幾何補正で2次元補間関数を使うため、その準備をする。

入力コード:

import os

import os
from scipy.interpolate import RectBivariateSpline

In [2]:

from scipy interpolate import RectBivariateSpline

# 6.3 ひまわり標準データの読み込み

()

ここでは例として近赤外バンド(バンド4)のひまわり標準データ ("HS\_H08\_20160512\_0400\_B04\_FLDSK\_R01\_SD210.DAT")を使う。 ☞ このデータは以下のようなコードで読み込むことができる。

#### 入力コード:

fnam = 'HS\_H08\_20160512\_0400\_B04\_FLDK\_R10\_S0210. DAT'
NCOL = 11000
NLIN = NCOL//10
hsiz = os.path.getsize(fnam) - NCOL\*NLIN\*2
with open(fnam, 'rb') as fp:
 head = fp.read(hsiz)
 data = np.fromstring(fp.read(),dtype='u2').reshape(NLIN,NCOL)

# 詳細を非表示

◎ ここではAHI観測データの列数、行数とファイルサイズからヘッダーサイズを計算しているが、これらの値はヘッダー 情報を解析して得ることもできる。

◎ 3行目では整数の商を得るために切り捨て除算演算子//を用いている。(Python3では整数同士に除算演算子/を使うと浮動小数点数の商が得られる。)

◎ 7行目ではfromstringの引数にdtypeを与えて変数の型を指定している。'u'は符号なし整数を意味し、後ろの2はバ イト数を意味している。'u'以外にも'i'、'f'等のフォーマット文字があり、それぞれ符号付き整数,浮動小数点数を意 味する。デフォルトのバイトオーダーは計算機に依存するが、フォーマット文字の前に'<'、'>'を置くとそれぞれリトルエ ンディアン、ビッグエンディアンを指定できる。型の指定方法はいくつかあるが、ここではコードが一番短いものを使用して いる。(例えば'u2'の代わりにnp.dtype('u2')やnp.uint16が使える。)fromstringのデフォルトは'f8'である。

```
In [3]:
    fnam = 'HS_H08_20160512_0400_B04_FLDK_R10_S0210. DAT'
    NCOL = 11000
    NLIN = NCOL//10
    hsiz = os.path.getsize(fnam) - NCOL*NLIN*2
    with open(fnam, 'rb') as fp:
        head = fp.read(hsiz)
        data = np.fromstring(fp.read(), dtype='u2').reshape(NLIN, NCOL)
```

# ☞ これでデータが読み込まれたので、例えば以下のようなコードで描画できる。

#### 入力コード:

plt.imshow(data,vmax=2\*\*11);

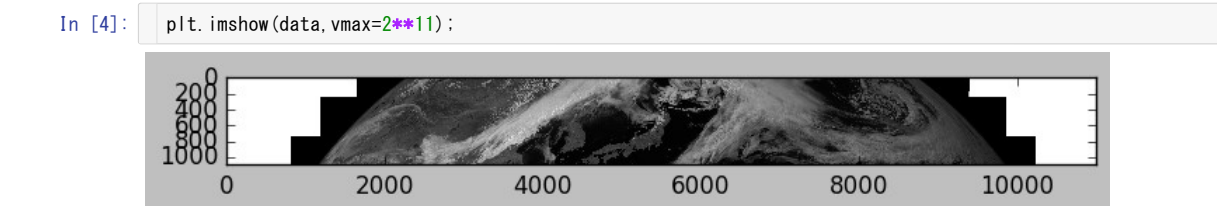

# 6.4 ひまわり標準データのヘッダー情報の解析

前節で読み込んだデータはDN値であり、物理量を得るには校正が必要である。また、AHI独自の空間座標系になっているために幾何補正も必要となる。そのためにヘッダー情報の解析を行う。ここではひまわり標準データのユーザーガイド (http://www.data.jma.go.jp/mscweb/en/himawari89 /space\_segment/hsd\_sample/HS\_D\_users\_guide\_en\_v12.pdf)に従って必要最低限の情報のみ取り出すことにする。

```
入力コード:
```

```
imax, = np.fromstring(head[3:5], dtype='u2')
j, h = 0, []
for i in range(imax):
    n, = np.fromstring(head[j+1:j+3], dtype='u2')
    h.append(head[j:j+n])
    j += n
sub_lon, = np.fromstring(h[2][3:11])
cfac,lfac = np.fromstring(h[2][11:19], dtype='u4')
coff,loff = np.fromstring(h[2][19:27], dtype='t4')
p1,p2,p3,p4,p5,p6,p7 = np.fromstring(h[2][27:83])
band, = np.fromstring(h[4][3:5], dtype='u2')
wlen, = np.fromstring(h[4][5:13])
verr,vout = np.fromstring(h[4][15:19], dtype='u2')
gain,cnst = np.fromstring(h[6][5:7], dtype='u2')
```

# 詳細を非表示

◎ ひまわり標準データのヘッダーは11(= imax)個のブロックに分かれており、各ブロックの先頭にブロック番号とブロッ クサイズが格納されている。

◎ 2~6行目でヘッダーをブロック毎に分け、それ以後はブロック毎に必要なパラメータを取り出している。ここではシーケ ンスのアンパックという手法が使われている。シーケンスとはリストやタプル、ndarrayといったPythonの配列型のことで ある。例えば8行目の左辺は要素数2のタプル、右辺は要素数2のndarrayであり、右辺のndarrayがアンパック(開梱)さ れて左辺のそれぞれの要素に代入されている。(Pythonのタプルは丸括弧で囲んで表すが、ここでは丸括弧が省略され ている。)要素数1のタプルは値の後ろにコンマを付けるという規則があり、1行目の左辺にはコンマが付いている。(コン マを付けるとimaxは整数値になるが、そうしないとndarrayになる。)

```
In [5]:
           imax, = np. fromstring(head[3:5], dtype='u2')
           j, h = 0, []
         • for i in range(imax):
               n, = np. fromstring(head[j+1:j+3], dtype='u2')
               h. append (head [j:j+n])
               i += n
           sub lon, = np. fromstring (h[2][3:11])
           cfac, lfac = np. fromstring(h[2][11:19], dtype='u4')
           coff, loff = np. fromstring(h[2][19:27], dtype='f4')
           p1, p2, p3, p4, p5, p6, p7 = np. from string(h[2][27:83])
           band, = np. fromstring(h[4][3:5], dtype='u2')
           wlen, = np. fromstring (h[4][5:13])
           verr, vout = np. fromstring(h[4][15:19], dtype='u2')
           gain, cnst = np. fromstring(h[4][19:35])
           Inum, = np. fromstring(h[6][5:7], dtype='u2')
```

# 6.5 ひまわり標準データの校正

前節で得られたヘッダー情報を使って校正を行う。まず、DN値(data)を放射輝度(lrad)に変換する。次に放射輝度を反射率(バンド1~6)または輝度温度(バンド7~16)に変換する。変換に用いる数式 はひまわり標準データのユーザーガイド(http://www.data.jma.go.jp/mscweb/en/himawari89 /space\_segment/hsd\_sample/HS\_D\_users\_guide\_en\_v12.pdf)で説明されている。

入力コード:

```
LMIN = 1.0e-60

Irad = gain*data+cnst
Irad[Irad < LMIN] = LMIN
if band > 6:
    wlen *= 1.0e-6
    Irad *= 1.0e6
    c0, c1, c2, c_0, c_1, c_2, c_c, c_h, c_k = np. fromstring(h[4][35:107])
    t_e = c_h*c_c/(c_k*wlen*np.log(2*c_h*c_c**2/(wlen**5*Irad)+1))
    val = c0+c1*t_e+c2*t_e**2
else:
    coef, = np. fromstring(h[4][35:43])
    val = coef*Irad
```

## 詳細を非表示

◎ 3行目では1rad < LMINが成立する1radの要素の値をLMINに変更している。cnd = (1rad < LMIN)とするとcndは 1radがLMINより小さい要素はTrue、そうでない要素はFalseのndarrayになる。(複数条件のandやorを取る場合は各条 件を括弧で囲んでおくとよい。)このようにndarrayの要素を選択するためにはTrueまたはFalseのフラグが入った配列が 使えるほか、欲しい要素のインデックスを入れた配列を使うこともできる。(例えば、indy, indx = np. where(1rad < LMIN)とすると1rad < LMINが成立するインデックスを取得でき、1rad[indy, indx]で要素を選択することができる。)

◎ 4~12行目では追加のヘッダー情報を取得して校正された放射輝度(lrad)を反射率(バンド1~6)または輝度温度 (バンド7~16)に変換している。

```
In [6]:
LMIN = 1.0e-60
Irad = gain*data+cnst
Irad[Irad < LMIN] = LMIN
v if band > 6:
    wlen *= 1.0e-6
    Irad *= 1.0e6
    c0, c1, c2, c_0, c_1, c_2, c_c, c_h, c_k = np. fromstring(h[4][35:107])
    t_e = c_h*c_c/(c_k*wlen*np. log(2*c_h*c_c**2/(wlen**5*Irad)+1))
    val = c0+c1*t_e+c2*t_e**2
v else:
    coef, = np. fromstring(h[4][35:43])
    val = coef*Irad
```

## 6.6 ひまわり標準データの幾何補正

標準データの幾何補正方法としては、AHI画像座標(列番号,行番号)を緯度経度に変換する方法と、 適当な等緯度経度座標をAHI画像座標に変換し、その格子点におけるAHI観測値を2次元補間によって 求める方法が考えられる。ここでは結果が等緯度経度座標系になる後者の方法を採用する。変換に用い る数式はLRIT/HRIT Global Specification5) (http://www.cgms-info.org/documents/cgms-lrithrit-global-specification-(v2-8-of-30-oct-2013).pdf)で説明されている。

```
入力コード:
```

```
lon = np. arange (138.0, 141.001, 0.01)
lat = np. arange (37. 5, 34. 499, -0. 01)
col = np. arange (NCOL) +1
lin = np.arange(NLIN)+lnum
rad_lat = np. radians(lat)
c_lat = np.arctan(p5*np.tan(rad_lat))
c_lon = np.radians(lon-sub_lon)
\cos_1 a t = np. \cos(c_1 a t). reshape(-1, 1)
sin_lat = np. sin(c_lat). reshape(-1, 1)
cos_lon = np. cos(c_lon). reshape(1, -1)
sin lon = np. sin(c lon). reshape(1, -1)
rl = p3/np. sqrt(1.0-p4*cos_lat**2)
r1 = p1-rl*cos_lat*cos_lon
r2 = -rl*cos_lat*sin_lon
r3 = rl*sin_lat
rn = np. sqrt(r1*r1+r2*r2+r3*r3)
x = np. degrees(np. arctan(-r2/r1))
y = np. degrees(np. arcsin(-r3/rn))
col out = coff+x/65536*cfac
lin out = loff+y/65536*lfac
val_out = RectBivariateSpline(lin, col, val). ev(lin_out, col_out)
```

### 詳細を非表示

◎ ここではndarrayのブロードキャスティングという手法が使われている。これを使うと、例えば要素数が(1, nx)と(ny, 1) のndarrayの2項演算をするとあたかもそれぞれが要素数(ny, nx)のndarrayであるかのように扱われる(足りない行また は列には同じ値が使われる)。9~12行目ではブロードキャスティングが行われるようにreshape(全要素数を保ったまま ndarrayの次元数や各次元の要素数を変更すること)を行っている。ここで、1つの次元の要素数に-1を指定すると、その 次元の要素数は全要素数が保たれるように自動計算される。

◎ この例ではバンド4観測データの空間分解能が1 kmであることから東経138°~141°、北緯34.5°~37.5°の範囲を 0.01度間隔で区切り、緯度経度座標をAHI画像座標に変換して格子点上のAHI観測値をRectBivariateSplineという2 次元補間メソッドを用いて求めている。

```
In [7]: Ion = np. arange (138, 0, 141, 001, 0, 01)
           lat = np. arange(37.5, 34.499, -0.01)
           col = np. arange (NCOL) + 1
           lin = np.arange(NLIN)+Inum
           rad_lat = np. radians(lat)
           c | at = np. arctan(p5*np. tan(rad | at))
           c_lon = np. radians(lon-sub_lon)
           \cos_1 a t = np. \cos(c_1 a t). reshape(-1, 1)
           sin_lat = np.sin(c_lat).reshape(-1, 1)
           \cos_lon = np. \cos(c_lon). reshape(1, -1)
           sin_lon = np. sin(c_lon). reshape(1, -1)
           rl = p3/np. sqrt(1.0-p4*cos_lat**2)
           r1 = p1-rl*cos_lat*cos_lon
           r2 = -rl*cos_lat*sin_lon
           r3 = rl*sin_lat
           rn = np. sqrt(r1*r1+r2*r2+r3*r3)
           x = np. degrees(np. arctan(-r2/r1))
           y = np. degrees(np. arcsin(-r3/rn))
           col_out = coff + x/65536 * cfac
           lin_out = loff+y/65536*lfac
           val_out = RectBivariateSpline(lin, col, val). ev(lin_out, col_out)
```

# 6.7 描画

# ☞ Matplotlibのimshowを使って2次元データを描画する。

#### 入力コード:

```
plt. imshow(val_out, extent=(lon[0], lon[-1], lat[-1], lat[0]), interpolation=' none')
plt. colorbar();
```

- In [8]:
- plt. imshow(val\_out, extent=(lon[0], lon[-1], lat[-1], lat[0]), interpolation='none') plt. colorbar();

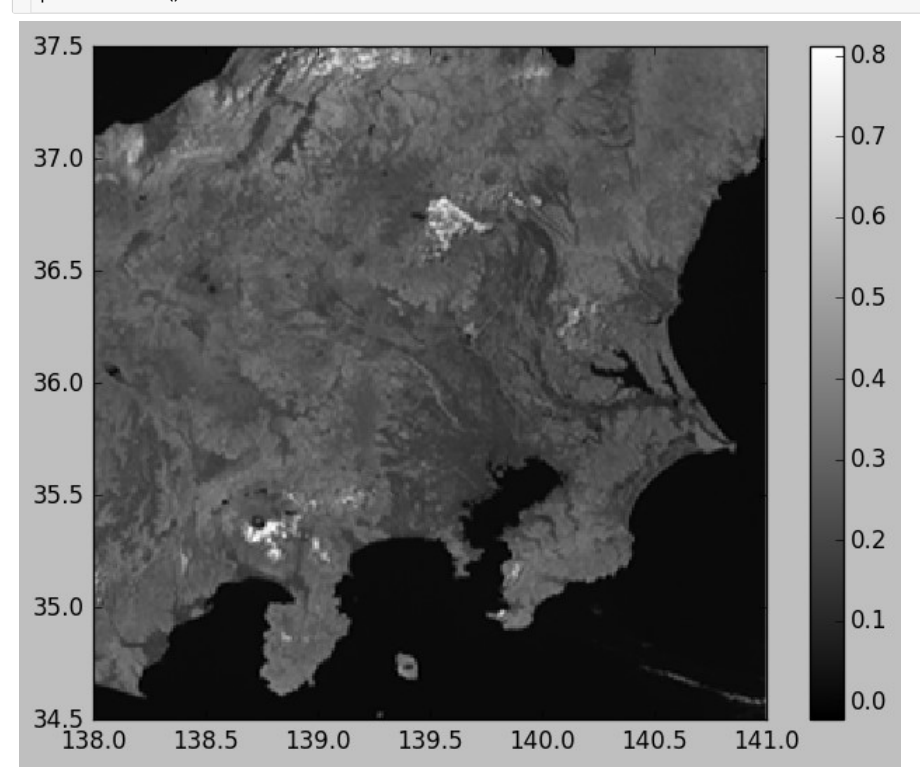

I